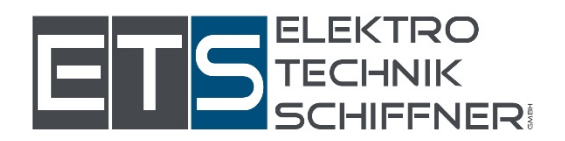

## <u>Wie melde ich mich bei der</u> <u>Energiegemeinschaft an</u>

Eine Schritt für Schritt Erklärung:

Scanne den QR Code

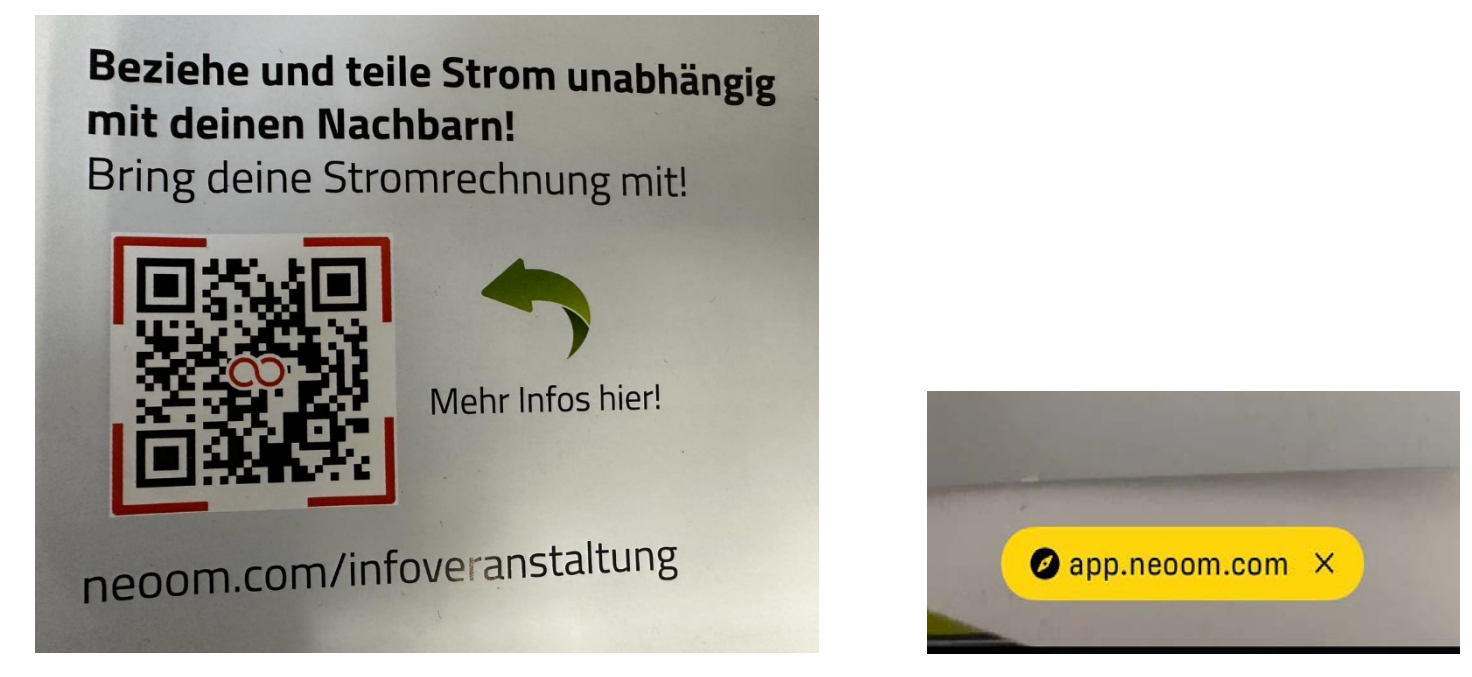

So können Sie über die Internet Adresse einsteigen -> gehen Sie auf den Button Energiewende starten -> Registrieren ->

Legen Sie Ihre Email Adresse an und ein Passwort Ihrer Wahl-> Benutzer anlegen

Sie bekommen nun einen Sicherheitscode auf Ihre Email Adresse den in weiterer Folge eintragen.

Nun können Sie Ihr Profil vervollständigen.

Tragen Sie Ihren Namen laut Zählpunknummer ein -> auf der Stromrechnung vermerkt)Im nächsten Fenster können Sie Punkt für Punkt auswählen damit

Sie das App besser kennenlernen können.

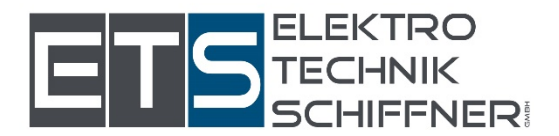

💐 🗊 ill 91% 💼 13:46 🗟 🗟 🏹 🔸 ¥ 🧙 .⊪ 91% 💼 13:46 🖪 🗟 💀 🔹 necom necom Profil vervollständigen Profil vervollständigen Hilf uns dabei, dich besser kennenzulernen. Damit Wie viele Personen leben in deinem wir dich zukünftig mit noch besseren Services für Haushalt? deine Energiewende unterstützen können! 2 3 4+ Welcher Benutzer-Typ bist du? ß ßm 147 Gewerblich Gemeinde Privat Hast du Strom-Großverbraucher im Betrieb oder planst du deren Anschaffung? Elektroauto Wie viele Personen leben in deinem Wärmepumpe Haushalt? Wellness (Sauna, Poolbeheizung, ...) Klimaanlage 2 3 4+ **Details zu deiner Energieproduktion** Photovoltaik Hast du Strom-Großverbraucher im Betrieb Stromspeicher oder planst du deren Anschaffung? Elektroauto Wärmepumpe Wellness (Sauna, Poolbeheizung, ...) Speichern Klimaanlage 111 111 <  $\bigcirc$ <  $\bigcirc$ 

Sind Sie fertig mit Ihrer Eingabe dann bitte diese Speichern.

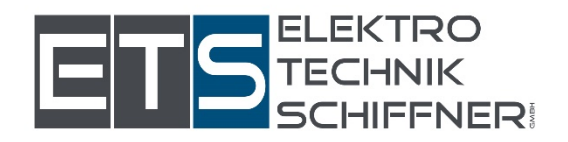

13:12 ...I 5G 86

#### necom

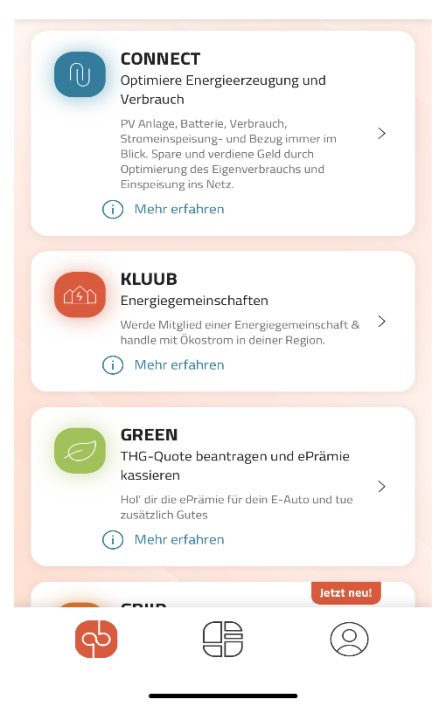

Nun erscheint ein neuer Bildschirm, hier klicken Sie auf den Punkt KLUUB energiegemeinschaften -> dann auf Standort anlegen.

#### Standort hinzufügen :

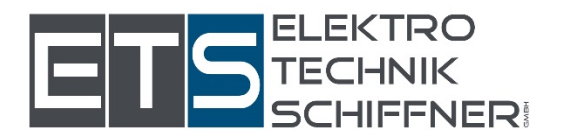

#### Standortbezeichnung ->geben Sie hier Ihr Privathaus, Halle ...etc

| 14:32 🚭 🎇 🚭 🔸                 | 💐 🖘 ıll 89% 🗎 |
|-------------------------------|---------------|
|                               |               |
| _                             | ×             |
| Standortbezeichnung *         |               |
| z.B. Privathaus, Lagerhalle c | o.ä.          |
| Straße *                      | Nr. *         |
|                               |               |
| Stiege Stock                  | Türnummer     |
|                               |               |
| Adresszusatz                  |               |
|                               |               |
| PLZ * Ort *                   |               |
|                               |               |
| Land *                        |               |
| Österreich                    | ~             |
| Wähle dein WALLET *           |               |
| Mein Wallet                   |               |
| Speichern                     |               |
|                               |               |

an, wo Ihre PV Anlage liegt (oder falls Sie nur Strom beziehen: ihr

Wohnhaus oder die Adresse, wo der Strom bezogen wird) und Sie diese wieder erkennen falls Sie mehrere Standorte haben.

Ihre Adresse und den Wohnort.

Im nächsten Punkt können sie Ihre Wallets eintragen(Kontodaten) dies kann Nachträglich auch noch erfasst werden spätestens wenn Sie die Rechnungsunterlagen zugeschickt bekommen.

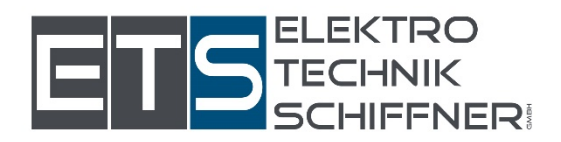

| 14:39 🖪         | × 9 ·                                  | 🂐 🖘 .il 89% 🗖 |
|-----------------|----------------------------------------|---------------|
| $\leftarrow$    | KLUUB                                  |               |
|                 | Meine Energie                          |               |
| Priva<br>muster | t<br>tal,mustermannstra<br>ße 3        | :<br>-6-6     |
| ▲ Zählpunkt     | t hinzufügen (j)<br>ählpunkt-Details h | inzufügen     |
|                 | 🕀 Standort anleg                       | gen           |
|                 |                                        |               |
| 111             | 0                                      | <             |

Auf dem nächsten Bildschirm sehen Sie nun Ihren Haushalt mit der dazugehörigen Adresse.

Bei den Punkten 1-6 können Sie verfolgen wie weit sie von der Bearbeitung her sind.

Nun klicken Sie auf den Button Zählpunkt hinzufügen ->

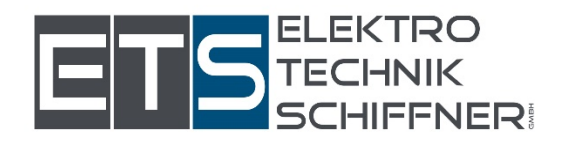

### Hier unterscheiden wir zwischen Bezug oder Einspeisung

| 14:47 🗟 🖪 🎇 🔸                                                                                                    | 🌂 🗟 ul 88% 🛢                                                       |
|----------------------------------------------------------------------------------------------------|--------------------------------------------------------------------|
|                                                                                                    |                                                                    |
|                                                                                                    | ×                                                                  |
| Name (individuelle Bezeichnung                                                                                                    | ) *                                                                |
| Netzanschluss, Wärempum                                                                                                    | pe oder PV-An                                                      |
| Netzbetreiber *                                                                                                    | (i)                                                                |
| Anderer Netzbetreiber                                                                                                    | ~                                                                  |
| Zählpunktbezeichnung *                                                                                                    | (j)                                                                |
| AT 000000 00000 000000                                                                                                    | 0000000000                                                         |
| Hilfe: Anleitung Zählpunktbezeic                                                                                                    | hnung                                                              |
| Auswählen                                                                                                    | ~                                                                  |
| Nahbereichsabfrage *<br>Ich ermächtige neoom im Name<br>machtsgebers eine Nahebereich                                                                       | n des Voll-                                                        |
| angegebenen Zählpunkt gemäß<br>2010 bei dessen Netzbetreiber o<br>EG-Teilnehmer in der Region zu                                                            | s 5 16c Abs. 3 ElWOG<br>durchzuführen, um<br>finden.               |
| angegebenen Zählpunkt gemäß<br>2010 bei dessen Netzbetreiber o<br>EG-Teilnehmer in der Region zu<br>Stromrechnung hochladen (optio                          | s fa den den<br>§ 16c Abs. 3 EIWOG<br>durchzuführen, um<br>finden. |
| angegebenen Zählpunkt gemäß<br>2010 bei dessen Netzbetreiber o<br>EG-Teilnehmer in der Region zu<br>Stromrechnung hochladen (optic<br>Zählpunkt-Details hin | is Jack and Selivog<br>durchzuführen, um<br>finden.<br>onal)       |

Haben Sie keine PV Anlage und wollen <mark>nur Beziehen</mark> dann geben Sie beim Namen bitte <u>Haus, Bezug, etc</u> ein .

Dann den Netzbetreiber und Ihre Bezugszählernummer die Sie auf Ihrer Stromrechnung finden.

Für den nächsten Punkt nehmen Sie sich Ihren Stromspreis laut Ihrer Stromrechnung zur Hand.

Dann können Sie denn Zählpunkt hinzufügen.

Je nach Anzahl Ihrer Zählpunktnummer den nächsten Button Auswählen.

Haben Sie eine PV Anlage und wollen nur <mark>Einspeisen</mark> dann geben Sie beim Namen <mark>PV Anlage,Einspeisen</mark>,etc ein.

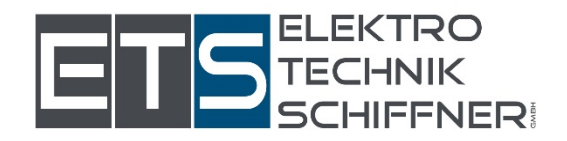

|                                                                                         |                                                                                                    | ×                                                                             |
|-----------------------------------------------------------------------------------------|----------------------------------------------------------------------------------------------------|-------------------------------------------------------------------------------|
| Name (individu                                                                          | elle Bezeichnung)                                                                                                    | *                                                                             |
| Netzanschlu                                                                             | ss, Wärempumpe                                                                                                    | e oder PV-An                                                                  |
| Netzbetreiber '                                                                         | •                                                                                                    | ()                                                                            |
| Anderer Netz                                                                            | betreiber                                                                                                    | ~                                                                             |
| Zählpunktbezei                                                                          | chnung *                                                                                                    | í                                                                             |
| AT 000000 C                                                                             | 00000 0000000                                                                                                    | 000000000                                                                     |
| Hilfe: Anleitung                                                                        | zählpunktbezeich                                                                                                    | nung                                                                          |
| Verbrauch/Proc                                                                          | duktion *                                                                                                    | ()                                                                            |
| Auswählen                                                                               |                                                                                                    | ~                                                                             |
| Nahbereichsab<br>Ich ermächt<br>machtsgeben<br>angegebene<br>2010 bei de<br>EG-Teilnehr | frage *<br>ige neoom im Namen<br>ers eine Nahebereichsa<br>en Zählpunkt gemäß §<br>ssen Netzbetreiber du<br>ner in der Region zu fi | des Voll-<br>abfrage für den<br>16c Abs. 3 ElWOG<br>ırchzuführen, um<br>nden. |
| -                                                                                       |                                                                                                    |                                                                               |
| Stromrechnung                                                                           | g hochladen (option                                                                                                    | ial)                                                                          |
| Zählpu                                                                                  | nkt-Details hinz                                                                                                    | al)<br>ufügen                                                                 |

14:47 🗟 🖻 🔀 🔹

📲 🗟 .il 88% 💼

Dann den Netzbetreiber und Ihre Einspeisezählernummer die Sie auf Ihrer Stromrechnung/ Netzzugangsangebot finden.

Für den nächsten Punkt nehmen Sie sich Ihren Einspeisepreis laut Ihrer Einspeiserechnung zur Hand.

Dann können Sie denn Zählpunkt hinzufügen.

Sollten Sie beides wollen (Bezug UND Einspeisung) dann bitte 2 Zählpunkte hinzufügen .

Nun wird eine Energiegemeinschaft für Sie gesucht sobald eine gefunden wurde bekommen Sie von Neoom die Verträge (Beitritt zum Verein,Liefer- und/oder Bezugsverträge,Tarifblatt,Vergütung) zugeschickt.

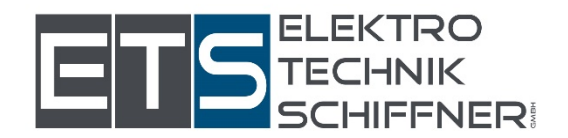

|                                 |                                                                                 | × |
|---------------------------------|---------------------------------------------------------------------------------|---|
| Stromvertrag                    | abschließen                                                                     |   |
| Bitte prüfe rochmaß             | sgerau, ab du die nachfäßgenden Erklärungen verbindlich abgeben müchtest:       |   |
| 1. Beitritt zum Ve              | rein (als EG-Mitglied)                                                          |   |
| www.Westburg.Et                 | 0 Schwitzs)                                                                     |   |
| -> Vereinsstatuten              | attaen                                                                          |   |
| rnd den folgenden S<br>Standert | andorten und deren Zahlguniete<br>Zählguniet Minasbezug<br>Minasbezunger in 152 |   |
| PrviDaes                        | #70820802349023098130938091235333                                               |   |
| -> Detrittaeklinar              | g and Britageanvirilaning Strom                                                 |   |
| 3. Abschluss der B              | Einspeisevereinbarung                                                           |   |
|                                 | Zahlangspflichtig abschließen                                                   |   |
|                                 |                                                                                 |   |

Sobald Sie die Verträge zugeschickt bekommen haben, könne Sie diesesn Punkt Zahlungspflichtig abschließen.

Sollten Sie dies abgeschlossen haben bekommen Sie eine Anleitung zur Datenfreigabe auf dem Netzbetreiber-Portal. Hier haben Sie in der App alles Punkt für Punkt erklärt.

< Legen Sie sich ein Konto auf der Smart Meter App an

smartmeter.netz-noe.at (falls Netz NÖ – ansonsten beim entsprechenden anderen Portal z.B. von Wiener Nezten)

<Es erscheint ein Button mit Datenfreigabe auf diesen ist zu klicken -> dies muss für jeden Zählpunkt extra bestätigt werden.

Sobald Sie sich bei der Internet Seite registriert haben, können Sie sich die Neoom App auf Ihre Handy (Hier das Neoom App Symbol)

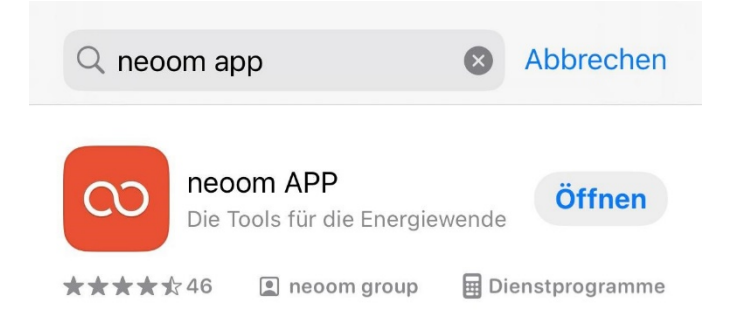

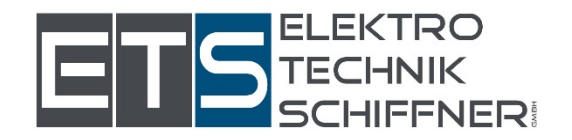

# Bei Problemen können Sie den neoom-Support anrufen unter

047942/20970